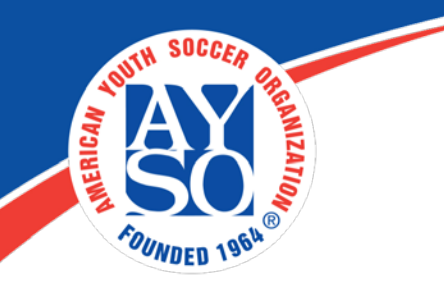

# How to create an account and register as a Volunteer

- 1. Go to your Region's Blue Sombrero portal. You can find it with our Region locator at the following link: <u>http://www.ayso.org/Region\_Locator.htm#.WQtiMNIrKUk</u>
- 2. Click on "Register Now" in the top right hand corner of the site.

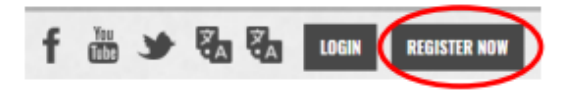

3. Complete the "Create New Account" section on the Login screen. Then click "Create Account".

| Cre | eate New Account                                                                                  |
|-----|---------------------------------------------------------------------------------------------------|
|     | You are not considered registered until you<br>submit your order at checkout!                     |
|     | First Name                                                                                        |
|     | Last Name                                                                                         |
|     | Email Address                                                                                     |
|     | Create Username                                                                                   |
|     | Password                                                                                          |
|     | Confirm Password                                                                                  |
|     | Create Account!                                                                                   |
|     | Already have an account? <u>Sign in here!</u><br>Forgot your <u>Username</u> or <u>Password</u> ? |

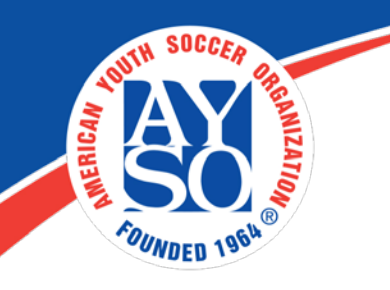

### 4. Primary Parent/Guardian Information

| Primary Parent/Guardian Information |                                                                                 |  |  |
|-------------------------------------|---------------------------------------------------------------------------------|--|--|
| Upload Photo                        | Mariah Carey<br>Email: mariasalinas@ayso.org<br>Username: mariasalinas@ayso.org |  |  |
| Gender*                             | FEMALE ~                                                                        |  |  |
| First Name*                         | Mariah                                                                          |  |  |
| Last Name*                          | Carey                                                                           |  |  |
| On this step you will ent           | er your information and then click on Continue                                  |  |  |

## 5. Which best describes you?

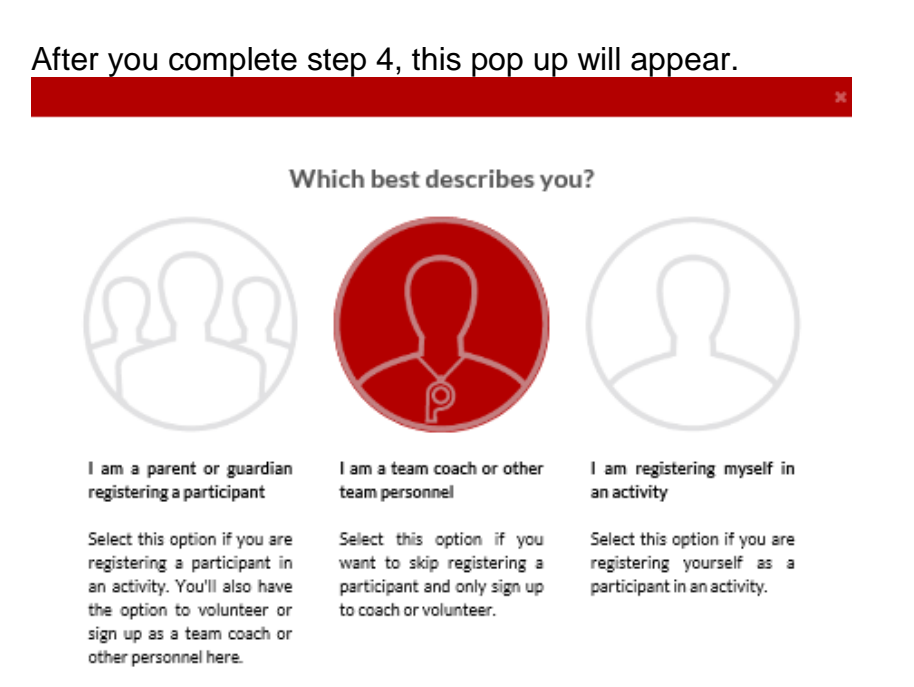

Select option 2, if you want to skip registering a participant and only sign-up to volunteer.

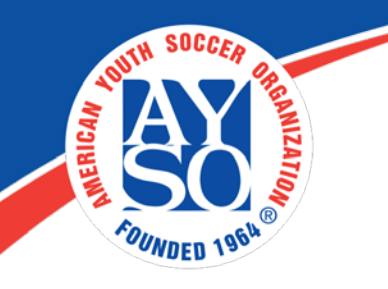

## 6. Select Program(s) to View Volunteer Roles

| Select Program(s) to View Volunteer Roles                                   |               |                    |  |  |
|-----------------------------------------------------------------------------|---------------|--------------------|--|--|
| Programs                                                                    | Activity Type |                    |  |  |
| 2017 Fall Soccer - Region 107 Test                                          | Soccer        | + SELECT           |  |  |
| 2 2017 Spring Core                                                          | Soccer        | + SELECT           |  |  |
|                                                                             |               | «Back View Roles ) |  |  |
| Find the program, click on + SELECT                                         |               |                    |  |  |
| t will now say <ul> <li>It will now say</li> <li>It will now say</li> </ul> |               |                    |  |  |

#### 7. Complete the Volunteer Selection Page

| The following positions are available |   |                  |                       |      |
|---------------------------------------|---|------------------|-----------------------|------|
|                                       | 1 | 2017 Spring Core | Playground Soccer (3) | 0    |
|                                       | Q | Concessions      | SIG                   | INUP |

Look for the age group and the volunteer position you are interested in then

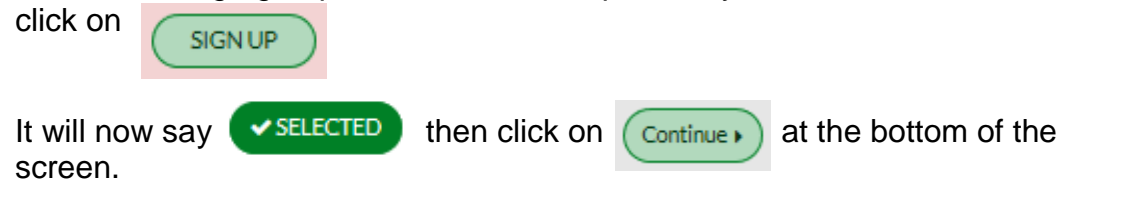

NOTE: DO NOT SELECT MORE THAN ONE VOLUNTEER POSITION AT THIS TIME. Additional volunteer roles can be added after registration is complete.

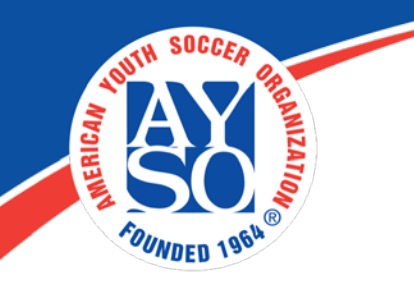

## 8. Select the name of the volunteer and click "Continue."

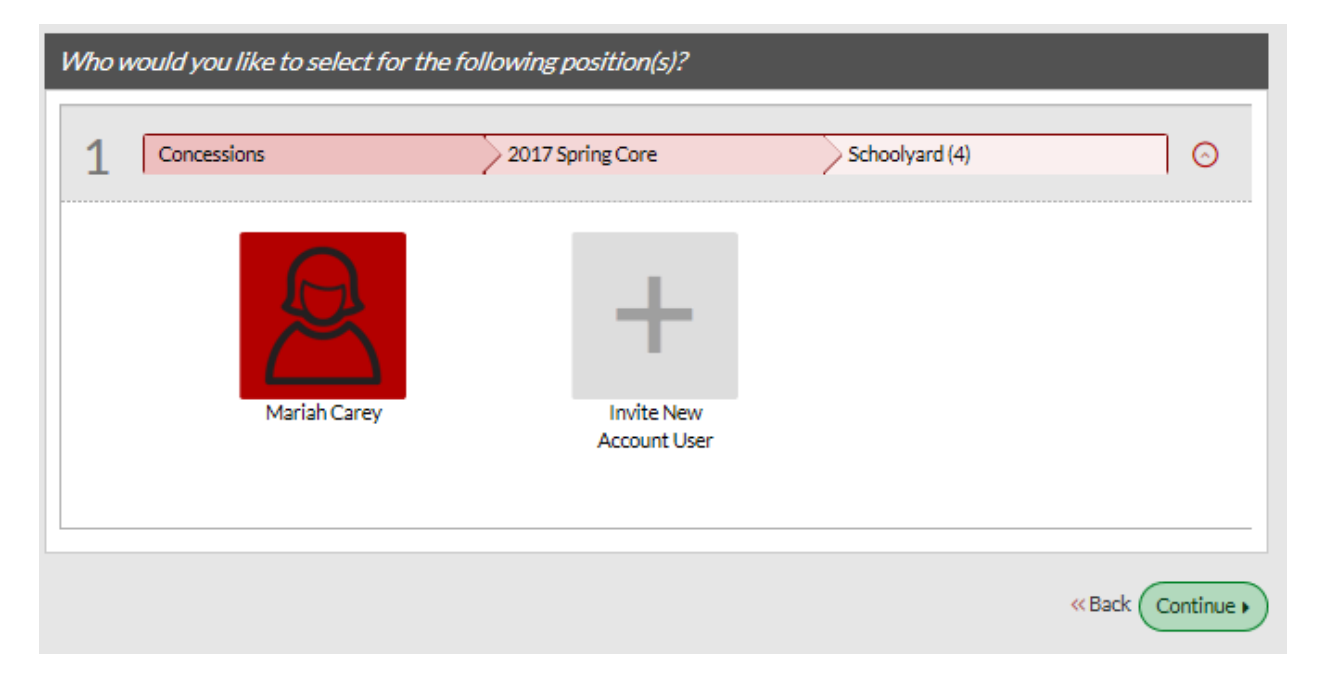

## 9. Additional Position Information

| Additional Position Information |              |                                                  |                |   |  |
|---------------------------------|--------------|--------------------------------------------------|----------------|---|--|
| 1                               | Concessions  | 2017 Spring Core                                 | Schoolyard (4) | 0 |  |
|                                 | Upload Photo | Mariah Carey<br>Email Address: mariasalinas@ayso | 0.org          |   |  |

Fill in all the fields with a red asterisk.

Make sure to accept the waiver at the bottom of the page Accept Waiver?\* then click on

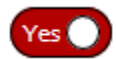

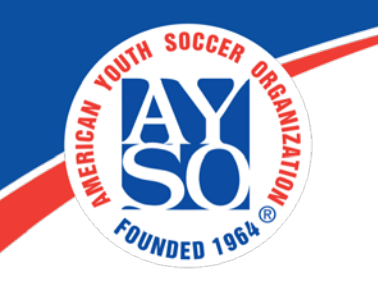

## 10. Volunteer E-Signature

| Volunteer E-signature for Mariah Carey |                                                                                                   |                                                                                                    |                                                                                             |                                                      |
|----------------------------------------|---------------------------------------------------------------------------------------------------|----------------------------------------------------------------------------------------------------|---------------------------------------------------------------------------------------------|------------------------------------------------------|
| 20:                                    | 17 Spring Core                                                                                    | Schoolyard (4)                                                                                                    | $\geq$                                                                                      |                                                      |
| Co                                     | ncessions                                                                                         |                                                                                                    |                                                                                             | Click Here to eSign Form                             |
|                                        |                                                                                                   |                                                                                                    |                                                                                             | «Back Continue)                                      |
| Selec                                  | t the Click Here to es                                                                            | ign Form button, then                                                                                                    | ontinue •                                                                                   |                                                      |
| 11. R                                  | eview Applicatio                                                                                  | on and E-Sign                                                                                                    |                                                                                             |                                                      |
| a)<br>b)                               | Click on the bo<br>Click on the rad<br>majority in my                                             | x next to the words "I ag<br>dio button next to the wo<br>state"                                                                          | ree to use an elec<br>rds "I am an adult                                                    | tronic signature."<br>of the age of                  |
| c)<br>d)                               | Type your nam<br>Click on " <b>Cont</b>                                                           | e in the yellow box for "\<br>inue to Review."                                                                                            | /olunteer Signatur                                                                          | e."                                                  |
| I HAVE<br>THIS FO<br>WITHOU            | READ THE EMERGENCY AUTHORIZ<br>RM AND AGREEING TO THESE TERI<br>IT INDUCEMENT. I ALSO AGREE TO IN | ITION AND ALL AGREEMENTS SET FORTH HEREIN<br>AS. I SIGN THIS FORM FOR MYSELF AND, IF PAREN<br>FORM AYSO IN A TIMELY MANNER IF ANYTHING OF | , AND I FULLY UNDERSTAND THE TER<br>T, ON BEHALF OF PLAYER AND MEME<br>I THIS FORM CHANGES. | INS OF EACH AND THAT I A<br>BERS OF PLAYER'S FAMILY, |
|                                        | ee to use an electronic signature {read                                                           | more)                                                                                                    |                                                                                             |                                                      |
| U lat<br>by a net                      | an adult of the age of majority in my<br>wplayer application.                                     | tate. I agree the terms and conditions hereof shall ap                                                                                    | ply to all of my participation in the Even                                                  | ts, regardless of the year or                        |
| -                                      | er Sionature Type your name                                                                       | to sígn                                                                                                    | Date                                                                                        |                                                      |
|                                        |                                                                                                   |                                                                                                    |                                                                                             | <i>.</i>                                             |

On the last screen, if all the information on the volunteer form is correct, then click on **Submit signed volunteer application** at the bottom of the application.

If you do need further assistance please call the Blue Sombrero Support Center at <u>866-258-3303</u>. Or you can also send an email <u>support@bluesombrero.com</u>.